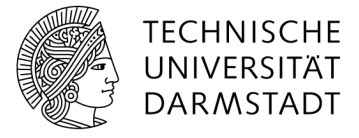

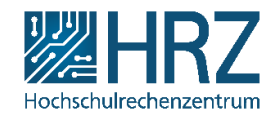

## **Ansichten erstellen**

In einer Liste in SharePoint kann mit Hilfe verschiedener Ansichten nach Informationen gefiltert werden. In einer Aufgabenliste können Sie sich bspw. alle offenen Aufgaben anzeigen lassen oder auch Aufgaben, die einer bestimmten Person zugeordnet sind etc.

## Ansichten ändern

Am einfachsten ist das Umschalten der Ansichten über die Leiste direkt über der eigentlichen Liste. Alle Elemente bezeichnet hierbei die Standardansicht, während Ansicht1 und Datenblattansicht in diesem Fall vom Benutzer erstellt worden sind.

| ( | Neues Element oder diese Liste bearbeiten |               |                               |                 |                 |               |
|---|-------------------------------------------|---------------|-------------------------------|-----------------|-----------------|---------------|
| A | le                                        | Elemente Ansi | icht1 Datenblattansicht •••   | Element such    | nen 🔎           |               |
| ~ | /                                         | Problem       | Beschreibung                  | Problemstatus   | Ansprechpartner | Zugehörigkeit |
|   |                                           | Testproblem1  | Dies ist ein Testproblem Nr.1 | Besteht noch    |                 | Infrastruktur |
|   |                                           | Testproblem2  | Dies ist ein Testproblem Nr.2 | Wird bearbeitet |                 | Basisdienste  |
|   |                                           | Testproblem3  | Dies ist ein Testproblem Nr.3 | Gelöst          |                 | Basisdienste  |
|   |                                           | Testproblem4  | Dies ist ein Testproblem Nr.4 | Gelöst          |                 | Infrastruktur |
|   |                                           | Testproblem5  | Dies ist ein Testproblem Nr.5 | Wird bearbeitet |                 | Basisdienste  |

## **Eigene Ansichten erstellen**

Je nach Benutzer und Liste sind verschiedene Ansichten von Vorteil. Sie können sich daher persönliche Ansichten erstellen und personalisieren, die dann z.B. jeweils nur für Sie in der jeweiligen Liste sichtbar sind.

Zunächst navigieren Sie in der Leiste oben über Liste zu Ansicht erstellen.

| DURCHSUCHEN        | ELEMENTE             | LISTE                                                        |                                      |                           |  |
|--------------------|----------------------|--------------------------------------------------------------|--------------------------------------|---------------------------|--|
| Anzeigen QuickEdit | Ansicht<br>erstellen | Ansicht ändern 🚽<br>Spalte erstellen<br>Navigation nach oben | Aktuelle Ansicht:<br>Alle Elemente ▼ | Kategorien und<br>Notizen |  |
| Ansichtsformat     | Ansichten verwalten  |                                                              |                                      | Kategorien und Notizen    |  |

Als nächstes sehen Sie eine Vorauswahl bestimmter Typen; wir wählen hier die meist gebrauchte **Standardansicht**. Im Bereich links unten können Sie bereits vorhandene Ansichten aufrufen und bearbeiten.

| Ansichtstyp auswählen                                                                                                    |                                                                                                    |
|----------------------------------------------------------------------------------------------------|----------------------------------------------------------------------------------------------------|
| Standardansicht<br>Zeigen Sie Daten auf einer Webseite an. Sie können das Format aus einer Liste mit<br>Formatvorlagen auswählen. | Datenblattansicht<br>Zeigen Sie Daten in einem bearbeitbaren Kalkulationstabellenformat an, das die<br>gleichzeitige Bearbeitung mehrerer Einträge und eine schnelle Anpassung<br>ermöglicht. |
| Kalenderansicht<br>Zeigen Sie Daten als Tages-, Wochen- oder Monatskalender an.                                                   | Balkendiagrammansicht<br>Zeigen Sie Listenelemente in einem Gantt-Diagramm an, um eine grafische<br>Darstellung der zeitlichen Erstreckung von Aufgaben eines Teams anzuzeigen.               |
|                                                                                                    | Benutzerdefinierte Ansicht in SharePoint Designer<br>SharePoint Designer starten, um eine neue Ansicht für diese Liste mit Funktionen wie<br>z. B. bedingte Formatierung zu erstellen.        |
| Mit einer vorhandenen Ansicht beginnen                                                                                            |                                                                                                    |
| Alle Elemente                                                                                                    |                                                                                                    |
| Ansichtl     Datenblattansicht                                                                                                    |                                                                                                    |

Zunächst wird ein Name für die Ansicht vergeben. Anschließend wählen Sie, ob jeder diese Ansicht sehen kann, oder ob nur Sie die Ansicht sehen können.

| Name                                                                                                    |                                                                                                    |
|----------------------------------------------------------------------------------------------------|----------------------------------------------------------------------------------------------------|
| Geben Sie einen Namen für diese Ansicht von 'Liste' an. Dieser Name sollte<br>beschreibend sein, z. B. 'Sortiert nach Autor', sodass die Websitebesucher<br>wissen, was sie erwartet, wenn Sie auf diesen Hyperlink klicken. | Name anzeigen:                                                                                                    |
|                                                                                                    | Zur Standardansicht machen<br>(Gilt nur für öffentliche Ansichten)                                                             |
| Publikum                                                                                                    |                                                                                                    |
| Wählen Sie die Option aus, die das Zielpublikum für diese Ansicht<br>repräsentiert.                                                                                                    | Publikum anzeigen:<br>© Persönliche Ansicht erstellen<br>Persönliche Ansichten sind nur für Ihre eigene Verwendung vorgesehen. |
|                                                                                                    | Öffentliche Ansicht erstellen<br>Öffentliche Ansichten können von jedem, der diese Website verwendet, besucht werden.          |

Nun werden die Spalten ausgewählt, die angezeigt werden sollen und ihre Reihenfolge festgelegt.

| ∃ Spalten                                                                                                    |              |                                                |                    |
|----------------------------------------------------------------------------------------------------|--------------|------------------------------------------------|--------------------|
| Aktivieren oder deaktivieren Sie das Kontrollkästchen neben jeder Spalte,<br>die in dieser Ansicht dieser Seite angezeigt oder ausgeblendet werden | Anzeigen     | Spaltenname                                    | Position von links |
| soll. Wählen Sie eine Zahl im Feld <b>Position von links</b> aus, um die<br>Beibergielen der Spatten festrukgen                                    |              | Problem                                        | 1 💌                |
| Kemenloige del spaten resizuegen.                                                                                                    |              | Beschreibung                                   | 2 💌                |
|                                                                                                    |              | Problemstatus                                  | 3 💌                |
|                                                                                                    | <b>V</b>     | Ansprechpartner                                | 4 💌                |
|                                                                                                    | $\checkmark$ | Zugehörigkeit                                  | 5 💌                |
|                                                                                                    |              | Anlagen                                        | 6 💌                |
|                                                                                                    |              | App erstellt von                               | 7 💌                |
|                                                                                                    |              | App geändert von                               | 8 💌                |
|                                                                                                    |              | Bearbeiten (Hyperlink zum Bearbeitungselement) | 9 💌                |
|                                                                                                    |              | Erstellt                                       | 10 💌               |
|                                                                                                    |              | Erstellt von                                   | 11 💌               |
|                                                                                                    |              | Geändert                                       | 12 💌               |

Anschließend können Sie bestimmte Sortierreihenfolgen für die Elemente der Liste festlegen (z.B. bei Terminen die aktuellen zuerst) und einen Filter einbauen, der bestimmt, welche Elemente überhaupt nur angezeigt werden sollen. In diesem Beispiel einer Störungsliste sollen also nur die Probleme in der Abteilung Infrastruktur angezeigt werden.

| Sortieren                                                                                                    |                                                                                                    |
|----------------------------------------------------------------------------------------------------|----------------------------------------------------------------------------------------------------|
| Wählen Sie bis zu zwei Spalten aus, um die Reihenfolge der                                                                                                    | Zuerst sortieren nach Spalte:                                                                      |
| mehr über das Sortieren von Elementen.                                                                                                    | Kein(e)                                                                                            |
|                                                                                                    | Elemente in aufsteigender Reihenfolge anzeigen<br>(A, B, C oder 1, 2, 3)                           |
|                                                                                                    |                                                                                                    |
|                                                                                                    | Dann sortieren nach Spalte:                                                                        |
|                                                                                                    | Kein(e)                                                                                            |
|                                                                                                    | <ul> <li>Elemente in aufsteigender Reihenfolge anzeigen</li> <li>(A, B, C oder 1, 2, 3)</li> </ul> |
|                                                                                                    | $\bigcirc$<br>I Elemente in absteigender Reihenfolge anzeigen (C, B, A oder 3, 2, 1)               |
|                                                                                                    | 🔲 Nur nach angegebenen Kriterien sortieren (Ordner werden ggf. nicht vor Elementen angezeigt).     |
| R Filter                                                                                                    |                                                                                                    |
| Alle Elemente in dieser Ansicht anzeigen oder eine Untermenge der<br>Elemente mithilfe von Filtern anzeigen. Geben Sie [Heute] oder [Ich] als<br>Spaltenwert ein, auf eine Spalte basierend auf dem aktuellen Datum oder  | IIII Alle Elemente in dieser Ansicht anzeigen                                                      |
| dem aktuellen Benutzer der Website zu filtern. Indizierte Spalten in der<br>ersten Klausel verwenden, um die Ansicht zu beschleunigen. Filter sind<br>insbesondere für Liten wichtig die mehr als 5000 Flemente entbalten | Ilemente nur in folgendem Fall anzeigen:                                                           |
| weil sie ein effizienteres Arbeiten mit umfangreichen Listen ermöglichen.                                                                                                    | Elemente anzeigen, wenn Spalte                                                                     |
| Enamen sie mein über das nitem von Elementen.                                                                                                    | Zugehörigkeit 💌                                                                                    |
|                                                                                                    | ist gleich                                                                                         |
|                                                                                                    | Infrastruktur                                                                                      |
|                                                                                                    | 🔘 Und 💿 Oder                                                                                       |
|                                                                                                    | Wenn Spalte                                                                                        |
|                                                                                                    | Kein(e)                                                                                            |
|                                                                                                    | ist gleich 💌                                                                                       |
|                                                                                                    |                                                                                                    |
|                                                                                                    |                                                                                                    |

Abschließend können Sie Gruppierungen vornehmen, d.h. die Listenelemente werden anhand von Ihnen gewählten Kriterien in Gruppen einsortiert und können so übersichtlicher angezeigt werden (wie hier als Beispiel die Sortierung einer Aufgabenliste in die Gruppe der erledigten und der unerledigten Aufgaben).

| Liste_Test |                                                        |  |  |  |
|------------|--------------------------------------------------------|--|--|--|
|            | Neues Element                                          |  |  |  |
|            | Alle Elemente 1 Ansicht1 ··· Element suchen ${\cal P}$ |  |  |  |
|            | ✓ Titel Erledigt?                                      |  |  |  |
|            | Erledigt? : Ja (2)                                     |  |  |  |
| -          | TestPr3 Ja                                             |  |  |  |
|            | TestPr4 Ja                                             |  |  |  |
|            | <sup>▷</sup> Erledigt? : Nein (3)                      |  |  |  |

Klicken Sie dazu auf **Gruppieren nach** und geben Sie ein, was Sie für Gruppen und evtl. Untergruppen bilden möchten und wie diese am Ende sortiert sind. Weiterhin können Sie auswählen, ob die Standardansicht nur die einzelnen Gruppen anzeigt (**Reduziert**) oder auch bereits die in ihnen enthaltenen Dokumente (**Erweitert**).

| Gruppieren nach                                                                                                    |                                                                                                   |
|----------------------------------------------------------------------------------------------------|---------------------------------------------------------------------------------------------------|
| wanien sie bis zu zwei spärten aus, um den Gruppen- und<br>Untergruppentyp der Elemente in dieser Ansicht zu bestimmen. Erfahren<br>Sie mehr über das Gruppieren von Elementen. | Zuerst gruppieren nach Spalte:<br>Zugehörigkeit                                                   |
|                                                                                                    | <ul> <li>Gruppen in aufsteigender Reihenfolge anzeigen</li> <li>(A, B, C oder 1, 2, 3)</li> </ul> |
|                                                                                                    | <ul> <li>Gruppen in absteigender Reihenfolge anzeigen</li> <li>(C, B, A oder 3, 2, 1)</li> </ul>  |
|                                                                                                    | Dann gruppieren nach Spalte:                                                                      |
|                                                                                                    | Kein(e)                                                                                           |
|                                                                                                    | <ul> <li>Gruppen in aufsteigender Reihenfolge anzeigen</li> <li>(A, B, C oder 1, 2, 3)</li> </ul> |
|                                                                                                    | <ul> <li>Gruppen in absteigender Reihenfolge anzeigen</li> <li>(C, B, A oder 3, 2, 1)</li> </ul>  |
|                                                                                                    | Standardmäßige Anzeige von Gruppierungen:                                                         |
|                                                                                                    | Anzahl der pro Seite anzuzeigenden Gruppen:<br>30                                                 |
| ⊕ Gesamt                                                                                                    |                                                                                                   |

Die restlichen Einstellungen können Sie übernehmen und bestätigen dann mit **OK**. Ihre erstellte Ansicht erscheint nun bei den anderen Ansichten in der Liste und kann dort direkt aufgerufen werden.